# Шаг 2. Работа с данными. Расчеты в Loginom #для\_начинающих

Loginom Company

### Цикл вебинаров

- 1. Шаг 1. Знакомство с Loginom.
- 2. Шаг 2. Работа с данными. Расчеты в Loginom.
- 3. Шаг 3....

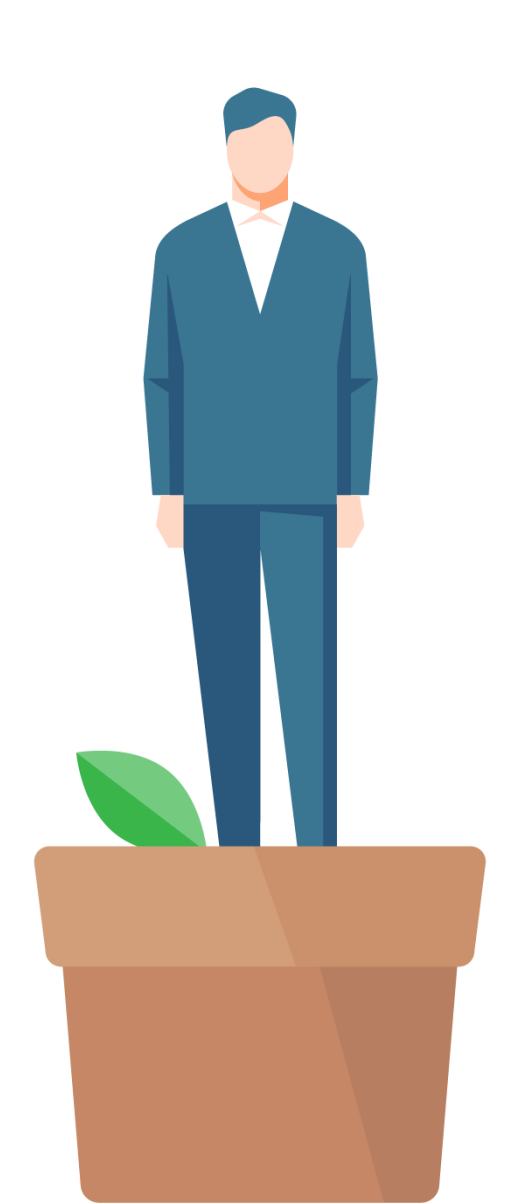

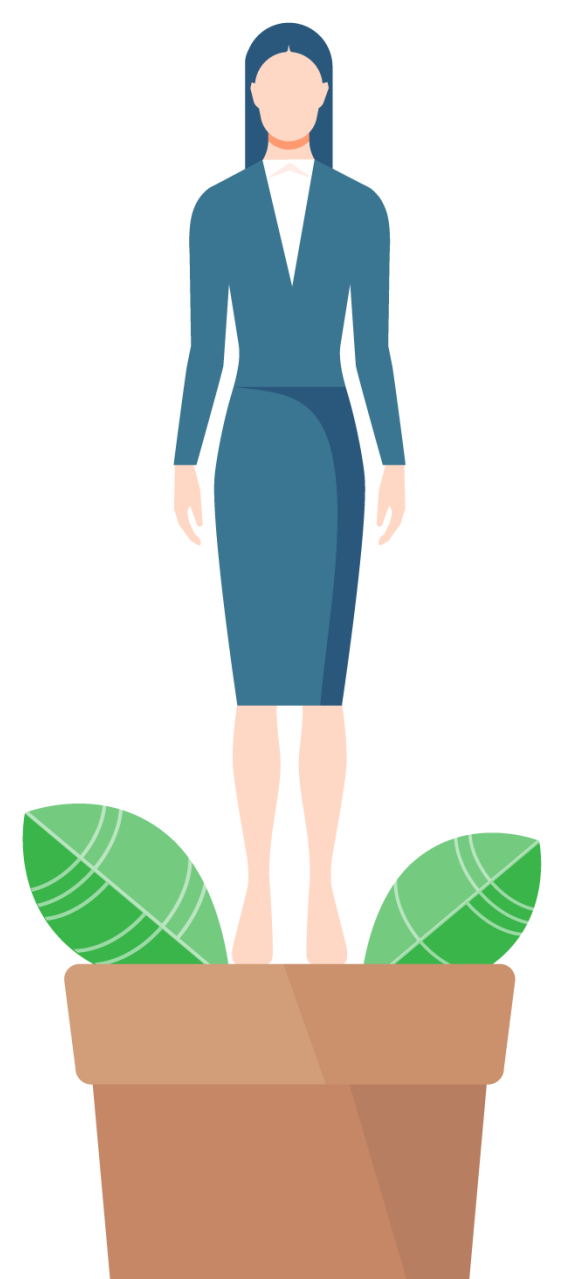

## План вебинара «Шаг 2»

Работа с Loginom Community Edition.
Второй сценарий

2. Использование готового компонента

## 3. Вопросы

Аналитик — это, в первую очередь, исследователь. Его задача задавать вопросы и искать ответы на НИХ.

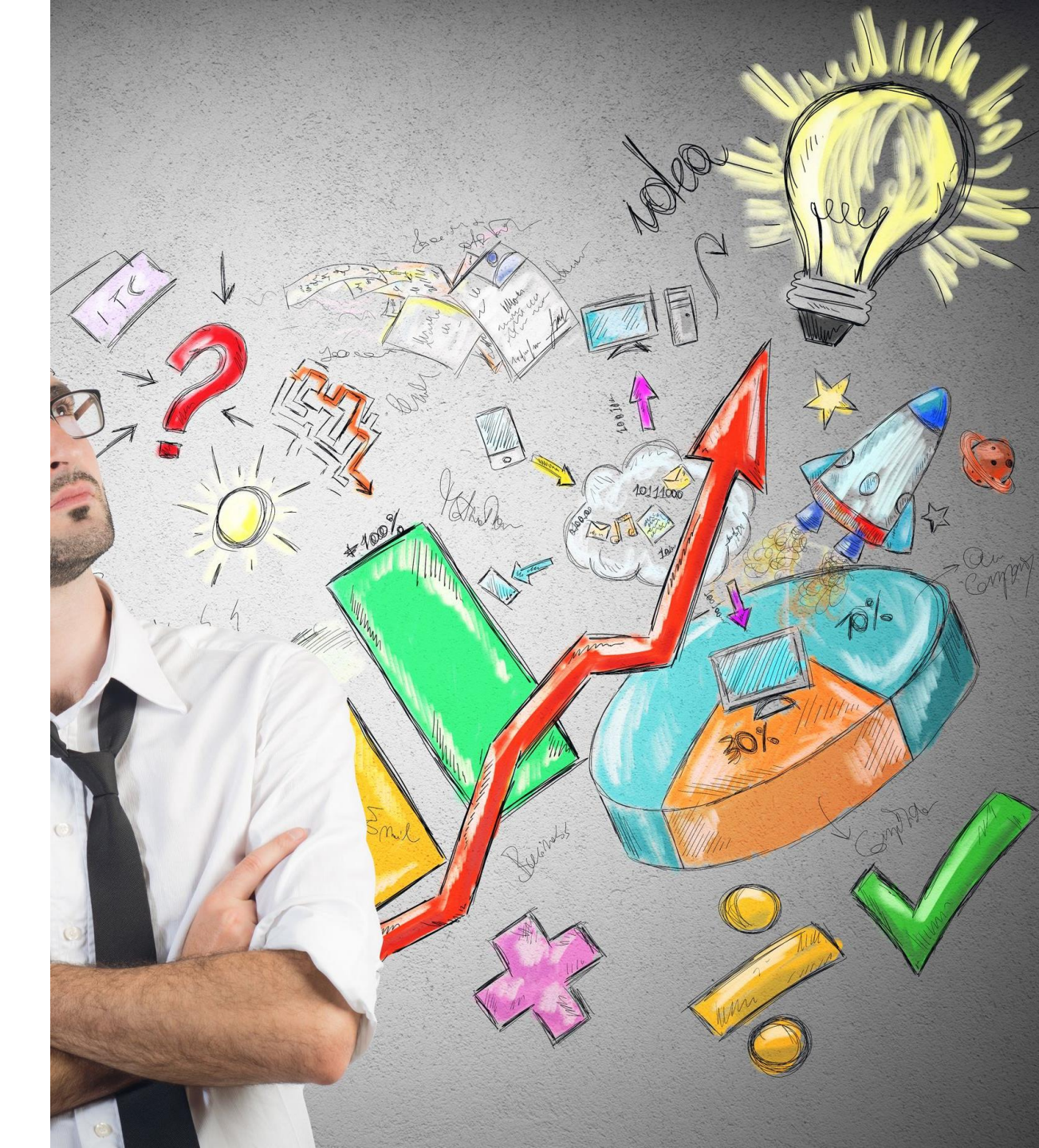

### Ссылки на загрузки

- 1. Loginom Community Edition
- 2. Данныe.lgd
- 3. Пакет.lgp

- 4. Получить расчетных данных
- 3. Визуально оценить результаты
- 2. Выделить периоды
- 1. Заполнить пропуски

Определить, сколько выручки приносят товарные группы по периодам.

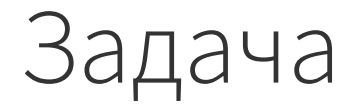

# Стандартные компоненты в Loginom

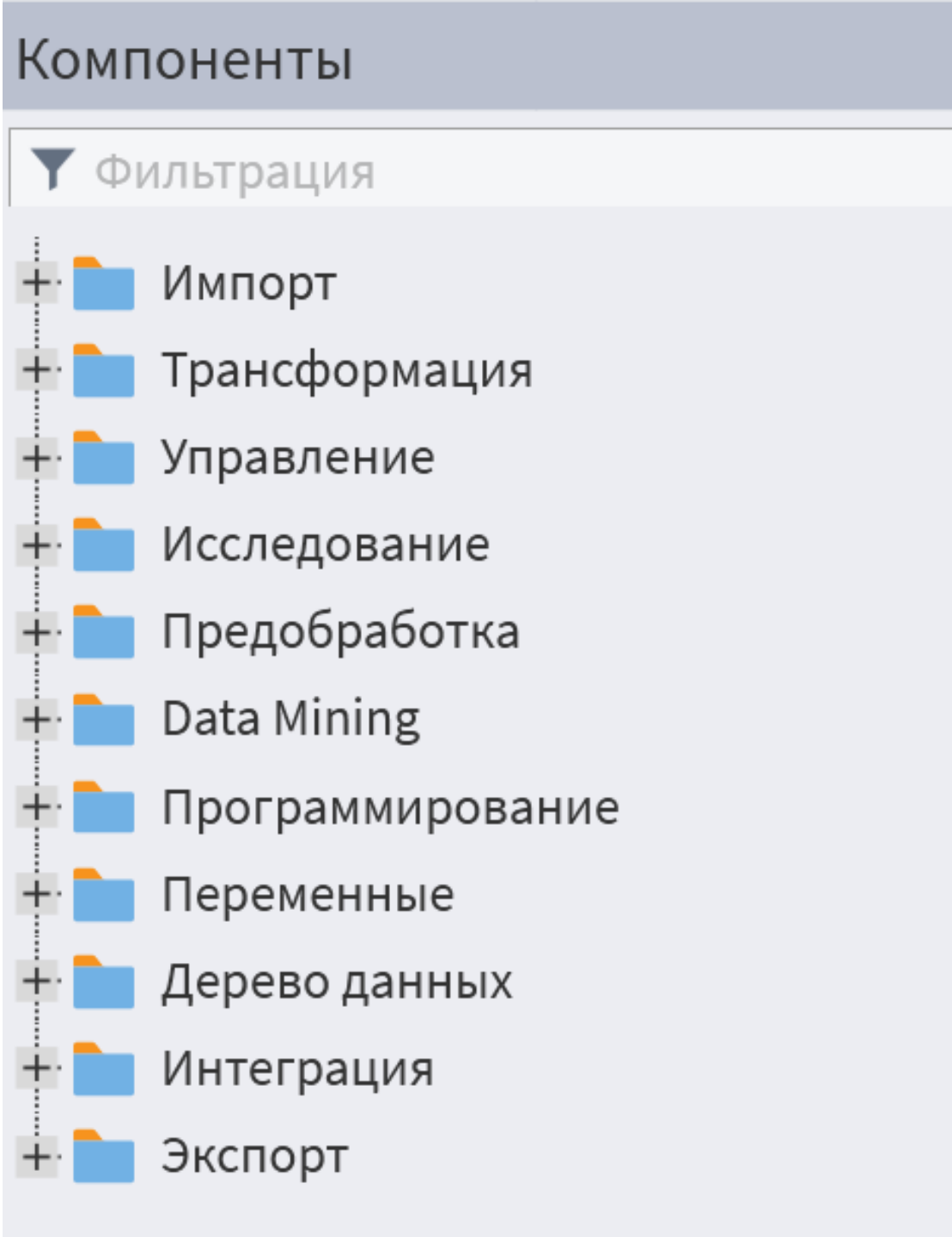

 $\otimes$ 

| 🔜 Таблиц | a |
|----------|---|
|----------|---|

#### 🔨 < 🖒 📙 🛃 ~ 😌 Пакеты ~ 😌 Расчет\_по\_товарам ~ 🕖 Модуль1 ~ 🖏 Сценарий ~ 📝 Loginom Data файл ~ 늘 Визуализаторы ~ 🎫 Таблица ~

| ~~         |           |                              |                            |                     |                   |                  |   |                        |                                               |
|------------|-----------|------------------------------|----------------------------|---------------------|-------------------|------------------|---|------------------------|-----------------------------------------------|
| ₽<br>C     | E         | 🔁 101 🖌 Формат 🖁 Сортировка  | <b>Т</b> Фильтр Найти      | Q   ~ 🖻 XLS   ~     |                   |                  |   |                        | <b>І</b> ← Де                                 |
| $\bigcirc$ | #         |                              | <mark>аb</mark> Покупатель | <b>12</b> Количест1 | 9.0 Сумма покупки | 9.0 Сумма скидки |   | Метка                  | Значение                                      |
| $\bigcirc$ | 5         | ый                           | Частное лицо               |                     | 1905,7            | 100,3            | • | #                      | 11                                            |
| •          | 6         | росписи                      | Частное лицо               |                     | 572               | 0                |   | <mark>ab</mark> Филиал | ТЗ-З (Курский)                                |
| -40        | 7         | і ый                         | Частное лицо               |                     | 1282,5            | 0                |   | 31 Дата покупки        | 01.02.2009                                    |
|            | 8         | ый                           | Частное лицо               |                     | 797,53            | 41,97            |   | 12 Номер чека          | 53166                                         |
|            | 9         | ый                           | Частное лицо               |                     | 912,5             | 0                |   | ар Название т          | Холст, ширина 2.1м, негрунт., двуниток, крупн |
| _0         | 10        | ный                          | Частное лицо               |                     | 949               | 0                |   | ар Бренд               | Гаврилов Ям                                   |
| Ø          | 11        | . ый                         | Частное лицо               |                     | 2522,25           | 132,75           |   | ар Товарная г          | Основы-Холст негрунтованный                   |
|            | 12        | /росписи                     | Частное лицо               |                     | 338               | 0                |   | ар Покупатель          | Частное лицо                                  |
|            | 13        | ый                           | Частное лицо               |                     | 1298              | 0                |   | 12 Количество          |                                               |
|            | 14        | /росписи                     | Частное лицо               |                     | 294               | 0                |   | 90 Сумма поку          | 2522.25                                       |
|            | 15        | ый                           | Частное лицо               |                     | 438               | 0                |   | 90 Сумма скидки        | 132.75                                        |
|            | 16        | ый                           | Частное лицо               |                     | 438               | 0                |   |                        | ,                                             |
|            | 17        | іый                          | Частное лицо               |                     | 547,5             | 0                |   |                        |                                               |
|            | 18        | зый                          | Частное лицо               |                     | 586,5             | 0                |   |                        |                                               |
|            | 19        | ый                           | 0_Администратор Речного    |                     | 605,63            | 106,87           |   |                        |                                               |
|            | 20        | ый                           | Частное лицо               |                     | 2006              | 0                |   |                        |                                               |
|            | 21        | . /росписи                   | Частное лицо               |                     | 419,9             | 22,1             |   |                        |                                               |
|            | 22        | ый                           | Частное лицо               |                     | 1489,13           | 78,37            |   |                        |                                               |
|            | 23        | ый                           | Частное лицо               |                     | 484,5             | 0                |   |                        |                                               |
|            | 24        | росписи                      | Частное лицо               |                     | 624               | 0                |   |                        |                                               |
|            | 25        | ирнитура (клинья, подвески)  | Резникова Анна Кирилловна  |                     | 66,96             | 5,04             |   |                        |                                               |
|            | 26        | ый                           | Частное лицо               |                     | 547,5             | 0                |   |                        |                                               |
|            | 27        | / рнитура (клинья, подвески) | Иванова Антонина Юрьевна   |                     | 82,66             | 14,59            |   |                        |                                               |
|            | 28        | ый                           | Частное лицо               |                     | 1474,12           | 77,58            |   |                        |                                               |
|            | 29        | ый                           | Частное лицо               |                     | 655,5             | 0                |   |                        |                                               |
|            | 30        | ый                           | Частное лицо               |                     | 711,84            | 37,46            |   |                        |                                               |
|            | 31        | . ый                         | Частное лицо               |                     | 535,5             | 0                |   |                        |                                               |
|            | 32        | ый                           | Частное лицо               |                     | 406,13            | 21,37            | - |                        |                                               |
|            | 1 379 373 | 4                            |                            |                     |                   |                  |   |                        |                                               |

(i)

# Ассортимент

Результат: оптимизация ассортимента

**Цель:** узнать, какие продукты и услуги компании приносят наибольшую прибыль, а от каких лучше отказаться

#### Анализ ассортимента

Базовые методы

- Анализ рентабельности ассортиментной группы товаров
- 2. АВС-анализ
- Анализ по адаптивной матрице BCG
- Анализ по методу Дибба-Симкина
- Анализ по матрице совместных покупок

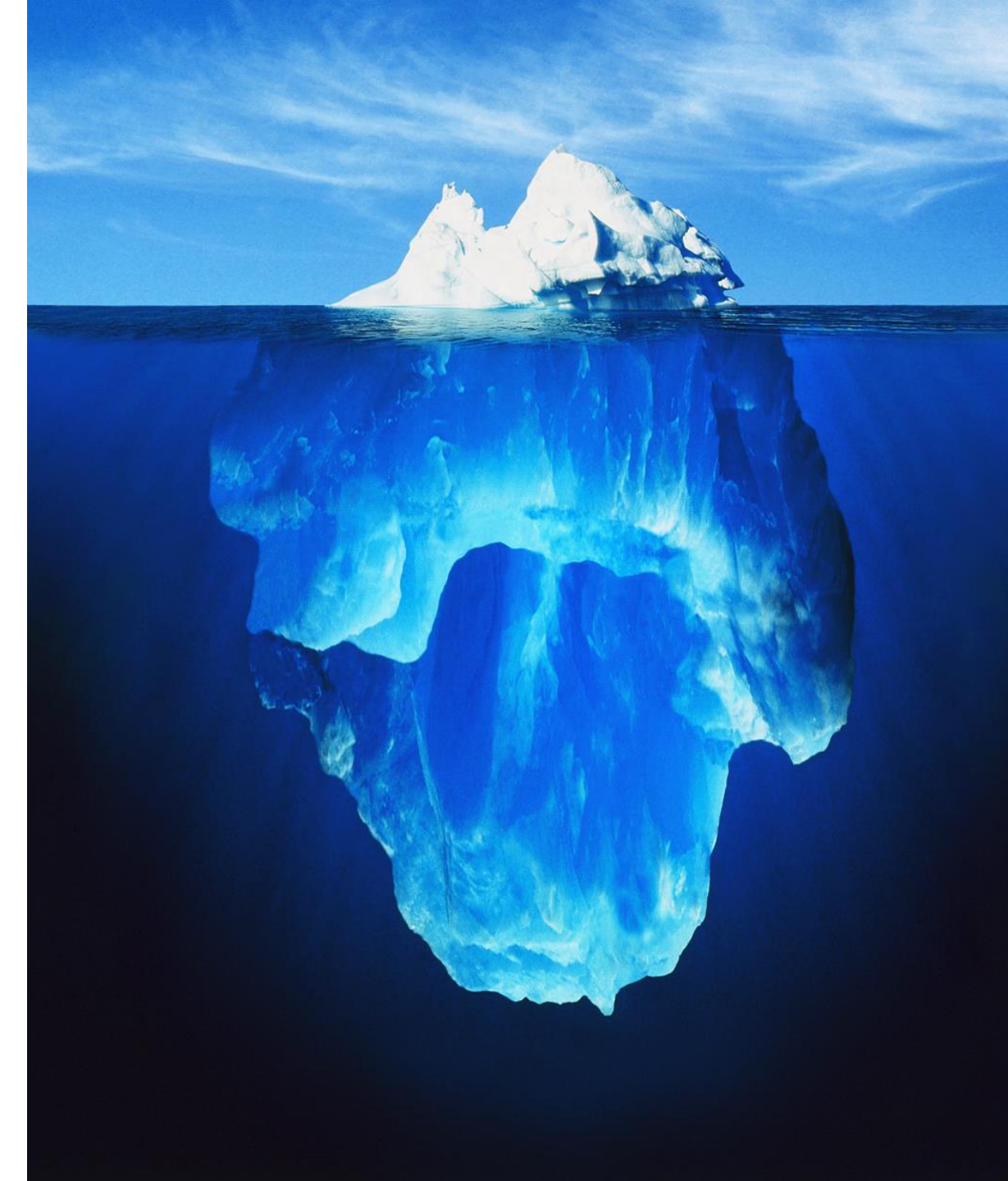

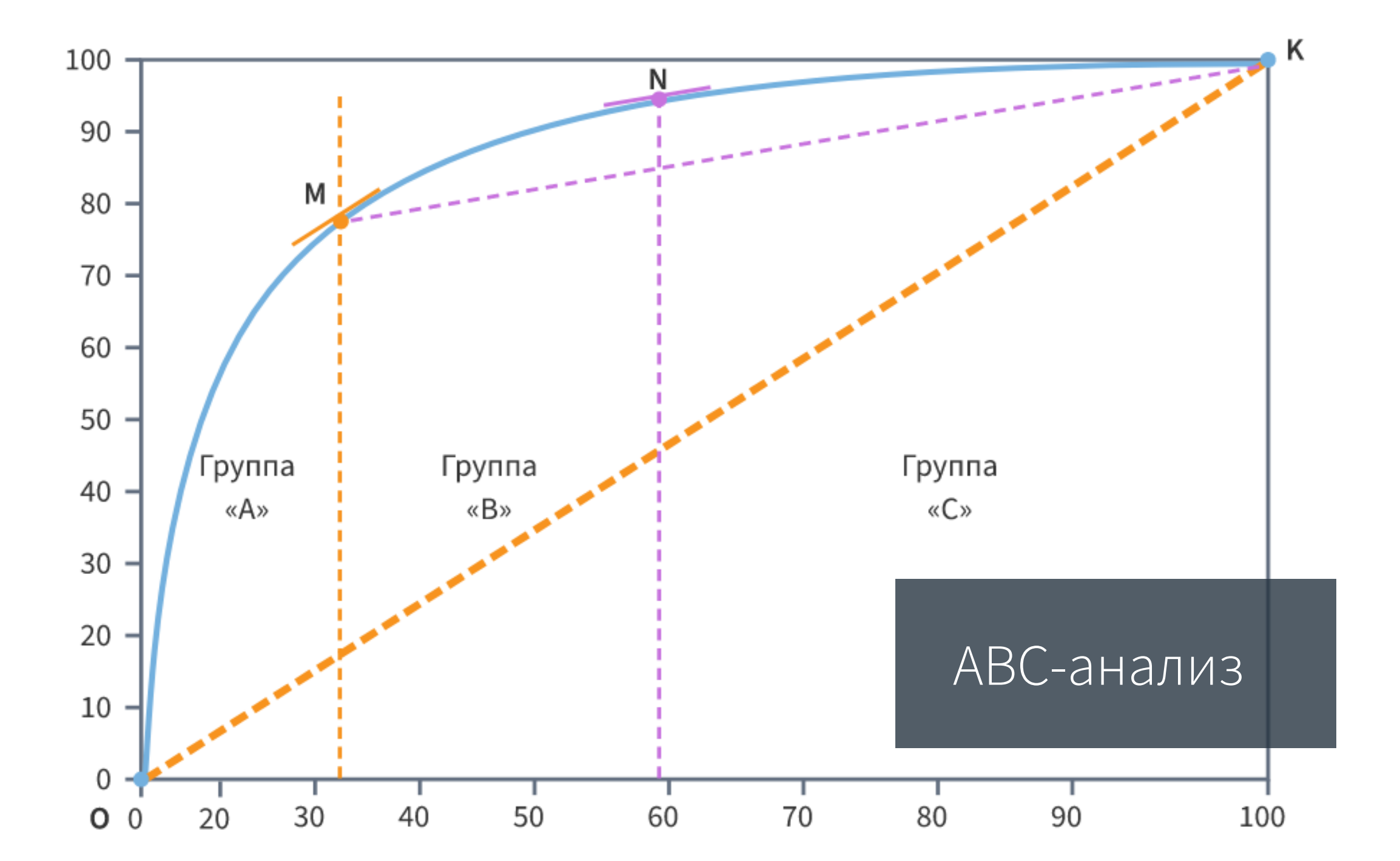

### Готовый компонент

Можно воспользоваться сценариями из библиотеки

компонентов

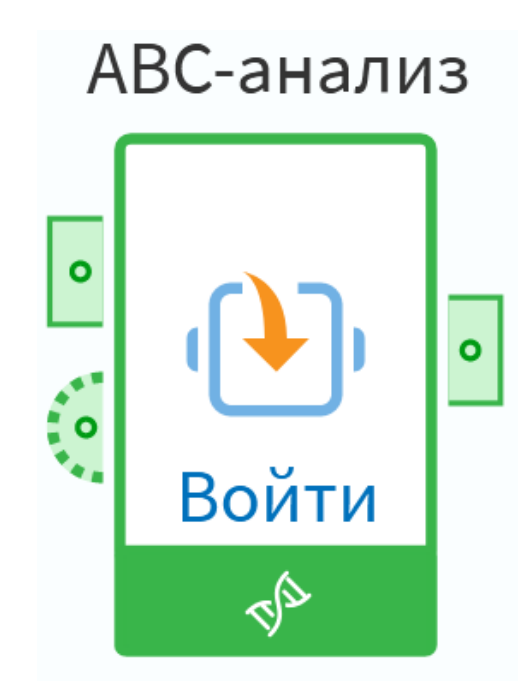

#### Как применить готовые компоненты

Для создания ссылки следует выполнить следующие операции:

- 1. На панели «Навигация» выбрать элемент «Ссылки»
- 2. В контекстном меню элемента «Ссылки» выбрать пункт «Добавить». Откроется окно «Добавление ссылки на пакет»
- 3. В параметре «Путь к файлу пакета» задать путь к пакету, доступ к объектам которого необходимо получить
- 4. Нажать «Применить»

# Библиотека компонентов Loginom Silver Kit

Скачать бесплатно

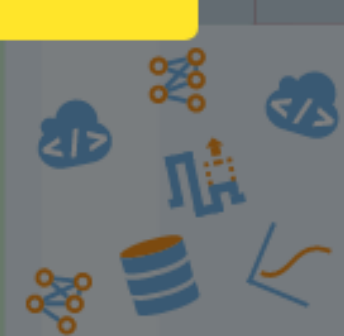

Loginom

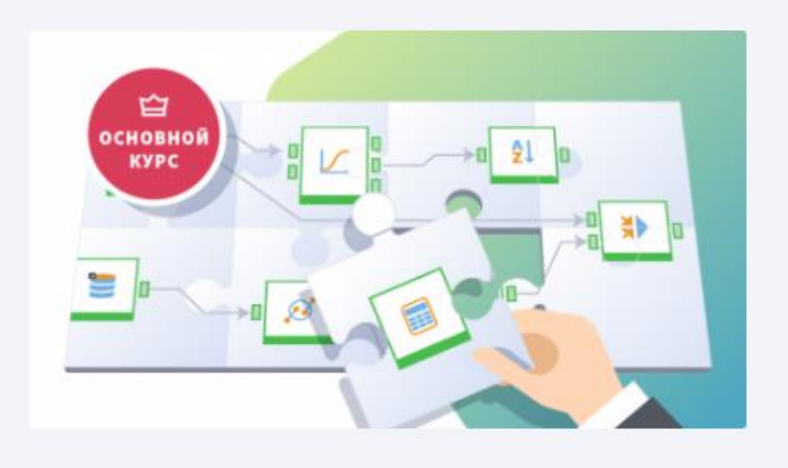

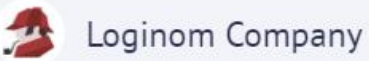

#### Аналитика данных low-code

Основной курс о современной аналитике данных в малокодовых системах. На лекциях изучим основную терминологию, процесс и технологии аналитики данных. За 12 занятий освоим базовые...

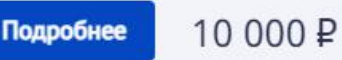

В каталоге 8 курсов

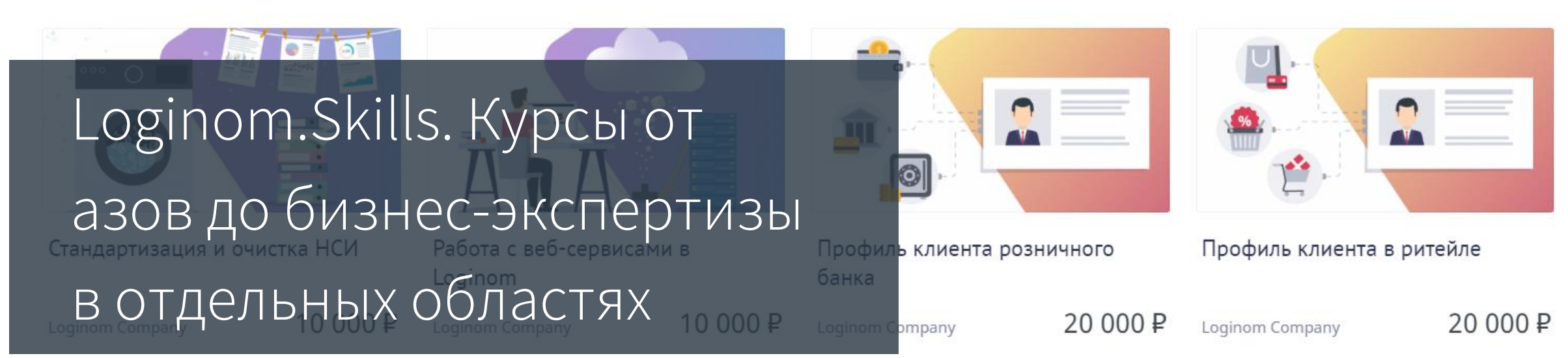

# t.me/loginom\_chat Присоединяйтесь тут ►

# Спасибо за внимание!

<u>loginom.ru</u>